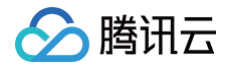

# 共享带宽包

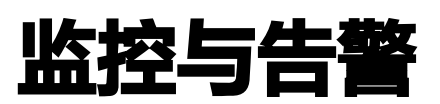

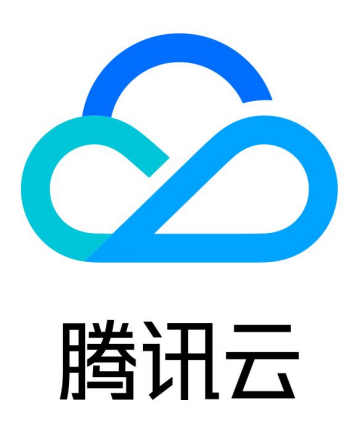

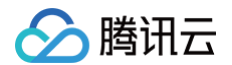

【版权声明】

©2013-2025 腾讯云版权所有

本文档(含所有文字、数据、图片等内容)完整的著作权归腾讯云计算(北京)有限责任公司单独所有,未经腾讯云 事先明确书面许可,任何主体不得以任何形式复制、修改、使用、抄袭、传播本文档全部或部分内容。前述行为构成 对腾讯云著作权的侵犯,腾讯云将依法采取措施追究法律责任。

【商标声明】

### 🔗 腾讯云

及其它腾讯云服务相关的商标均为腾讯云计算(北京)有限责任公司及其关联公司所有。本文档涉及的第三方主体的 商标,依法由权利人所有。未经腾讯云及有关权利人书面许可,任何主体不得以任何方式对前述商标进行使用、复 制、修改、传播、抄录等行为,否则将构成对腾讯云及有关权利人商标权的侵犯,腾讯云将依法采取措施追究法律责 任。

【服务声明】

本文档意在向您介绍腾讯云全部或部分产品、服务的当时的相关概况,部分产品、服务的内容可能不时有所调整。 您所购买的腾讯云产品、服务的种类、服务标准等应由您与腾讯云之间的商业合同约定,除非双方另有约定,否则, 腾讯云对本文档内容不做任何明示或默示的承诺或保证。

【联系我们】

我们致力于为您提供个性化的售前购买咨询服务,及相应的技术售后服务,任何问题请联系 4009100100或 95716。

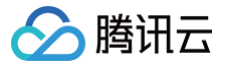

### 文档目录

监控与告警 查看监控 配置告警

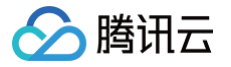

# 监控与告警 查看监控

最近更新时间: 2025-04-14 16:03:42

共享带宽包(BWP)的监控功能,可以帮助您通过相关监控指标(如出/入带宽等)实时监测带宽波动情况,及时发 现异常波动。

#### 监控指标说明

| 指标英文名                  | 指标中文名  | 指标含义                                                  | 单位   |
|------------------------|--------|-------------------------------------------------------|------|
| InPkg                  | 入包量    | 共享带宽包入包量                                              | 个/秒  |
| InTraffic              | 入带宽    | 共享带宽包入带宽                                              | Mbps |
| OutPkg                 | 出包量    | 共享带宽包出包量                                              | 个/秒  |
| OutTraffic             | 出带宽    | 共享带宽包出带宽                                              | Mbps |
| IntrafficBwpRatio      | 入带宽利用率 | 带宽包入带宽利用率(该指标不支持10<br>秒粒度,且月  TOP5计费不支持)              | %    |
| OuttrafficBwpRati<br>o | 出带宽利用率 | 带宽包出带宽利用率(该指标不支持10<br>秒粒度,且月 TOP5计费不支持)               | %    |
| AccIntraffic           | 入流量    | 共享带宽包入流量(仅适用于按主流量<br>计费),如需使用,可 <mark>提交工单</mark> 开通  | MB   |
| AccOuttraffic          | 出流量    | 共享带宽包出流量(仅适用于按主流量<br>计费 ),如需使用,可 <mark>提交工单</mark> 开通 | MB   |

共享带宽包的命名空间请参见 带宽包监控指标。

#### 查看监控数据

#### 共享带宽包控制台

1. 登录 共享带宽包控制台。

- 2. 在共享带宽包页面上方选择地域,单击需要查看的共享带宽包所在行的监控列 🕕 图标。
- 3. 在页面右侧,即可查看监控数据。

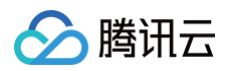

| bwp 📕              | a         |     |      |       |     |   |   | 多实例对比 | 设置告警 | × |
|--------------------|-----------|-----|------|-------|-----|---|---|-------|------|---|
| 实时                 | <br>近24小时 | 近7天 | 选择日期 | 时间粒度: | 5分钟 | • | φ |       |      |   |
|                    |           |     |      |       |     |   |   |       |      |   |
| 入包量                | 40 -      |     |      |       |     |   |   |       |      |   |
| count/s            | 20 -      |     |      |       |     |   |   |       |      |   |
|                    | 0 —       |     |      |       |     |   |   |       |      |   |
| 入带宽                | 0.02 -    |     |      |       |     |   |   |       |      |   |
| Mbps (i)           | 0.01 -    |     |      |       |     |   |   |       |      |   |
|                    | 0 —       |     |      |       |     |   |   |       |      |   |
| 山石县                | 10 —      |     |      |       |     |   |   |       |      |   |
| цве<br>count/s (;) | 5 –       |     |      |       |     |   |   |       |      |   |
|                    | 0 —       |     |      |       |     |   |   |       |      |   |
| <b>ш</b>           | 0.1 –     |     |      |       |     |   |   |       |      |   |
| 山市见<br>Mbns ①      | 0.05 -    |     |      |       |     |   |   |       |      |   |
|                    | 0         |     | /    |       |     |   |   |       |      |   |
|                    |           |     |      |       |     |   |   |       |      |   |
| 出市苋利用平             | 0.04 -    |     |      |       |     |   |   |       |      |   |
| 70 (1)             | 0.02 -    |     |      |       |     |   |   |       |      |   |
|                    | 0 -       |     |      |       |     |   |   |       |      |   |
| 入带宽利用率             | 0.004 -   |     |      |       |     |   |   |       |      |   |
| % (i)              | 0.002 -   |     |      |       |     |   |   |       |      |   |
|                    | 0         |     |      |       |     |   |   |       |      |   |

#### 腾讯云可观测平台控制台

登录 腾讯云可观测平台控制台 > 私有网络-共享带宽包,即可查看共享带宽包实例的监控数据如入包量、入带宽等 监控信息。

#### API 方式

您可以使用 GetMonitorData 接口获取所有产品的监控数据,共享带宽包的命名空间请参见 带宽包监控指标 。

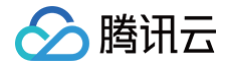

## 配置告警

最近更新时间: 2025-05-06 15:23:31

您可通过配置共享带宽包相关告警,及时发现问题并应对处理。共享带宽包支持对**出带宽、入带宽、出包量、入包 量、出带宽利用率、入带宽利用率**配置自定义告警。本文将为您介绍如何创建告警策略。

#### 操作步骤

1. 单击进入 共享带宽包告警配置 界面,并在策略名称中自定义策略名称。

| ← | 告警配置 / 新 | 建告警策略                                                                  |
|---|----------|------------------------------------------------------------------------|
|   |          |                                                                        |
|   | 1 配置告警   | > 2 配置告警通知                                                             |
|   | 基本信息     |                                                                        |
|   | 策略名称     | 共享带宽包告警策略配置 可自定义                                                       |
|   | 备注       | 最多100个字符                                                               |
|   |          |                                                                        |
|   |          |                                                                        |
|   | 配置告警规则   |                                                                        |
|   | 监控类型     | HOT HOT HOT   云产品监控 应用性能监控 前端性能监控 云拨测 终端性能监控                           |
|   | 策略类型     | <b>私有网络 / 共享带宽包 →</b> 已有 12 条,还可以创建 288 条静态阈值策略;当前账户有1条动态阈值策略,还可创建19条。 |

2. 配置告警规则:在告警对象中选择需要配置告警的共享带宽包 ID;在触发条件中单击添加指标选择需要配置告警的指标,并设置告警触发条件。完成后单击下一步:配置告警通知。更多参数说明可参见新建告警策略。

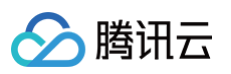

| 配置告警规则 |                                                                        |
|--------|------------------------------------------------------------------------|
| 监控类型   | HOT HOT HOT   云产品监控 应用性能监控 前端性能监控 云拨测                                  |
| 策略类型   | <b>私有网络 / 共享带宽包</b> ✓ 已有 12 条,还可以创建 288 条静态阈值策略;当前账户有1条动态阈值策略,还可创建19条。 |
| 所属标签   | 标签键 标签值 圣                                                              |
|        | + 添加 💿 键值粘贴板                                                           |
| 告警对象   | 实例D ~ 2个(bwp-1 ,i,bwt ,i,bwt ).                                        |
| 触发条件   | ○选择模板 ● 手动配置                                                           |
|        | 指标告警                                                                   |
|        | 满足以下 任意 > 指标判断条件时,触发告警 启用告警分级功能                                        |
|        | 阈值类型 ① ● 静态 ● 动态 ①                                                     |
|        | if 出带宽 × 统计粒度1分钟 × <=                                                  |
|        | 阈值类型 ① ● 静态 ○ 动态 ①                                                     |
|        | if 出带宽利用率 * 统计粒度1分钟 * > * ① 90 % 持续1个数据点 * then 每1小时告警一次 * ① ①         |
|        | 添加指标                                                                   |
| 上一步    | 下一步:配置告警通知                                                             |

3. 配置告警通知的接受渠道和接收对象,然后单击完成。

# 说明: 系统预设通知模板默认只能通知到主账号,您可以自定义添加接收人。

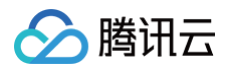

| <b>,置告警通知</b><br>加告警「接收人」<br>知模板 | /「接收组」,需要在下方选择或新建通知模板;添加「接口<br>选择模板 新建模板 | 回调」可以点击模板名称进行操作。 <b>了解更多 [2</b> |              |    |
|----------------------------------|------------------------------------------|---------------------------------|--------------|----|
|                                  | 已选择 2 个通知模板,还可以选择 3 个<br>通知模板名称          | 包含操作                            | 通知内容模板 ①     | 操作 |
|                                  | ceshi 🖸                                  | 接收人: 1个 编辑接收对象                  | 系统预设通知内容模板 💙 | 移除 |
|                                  | 系统预设通知模板 I                               | 告警通知当前主账户                       | 系统预设通知内容模板 💙 | 移除 |